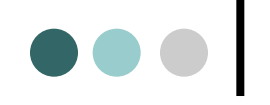

#### 国土交通行政インターネットモニター

ー システム操作マニュアル(一般閲覧者用) -

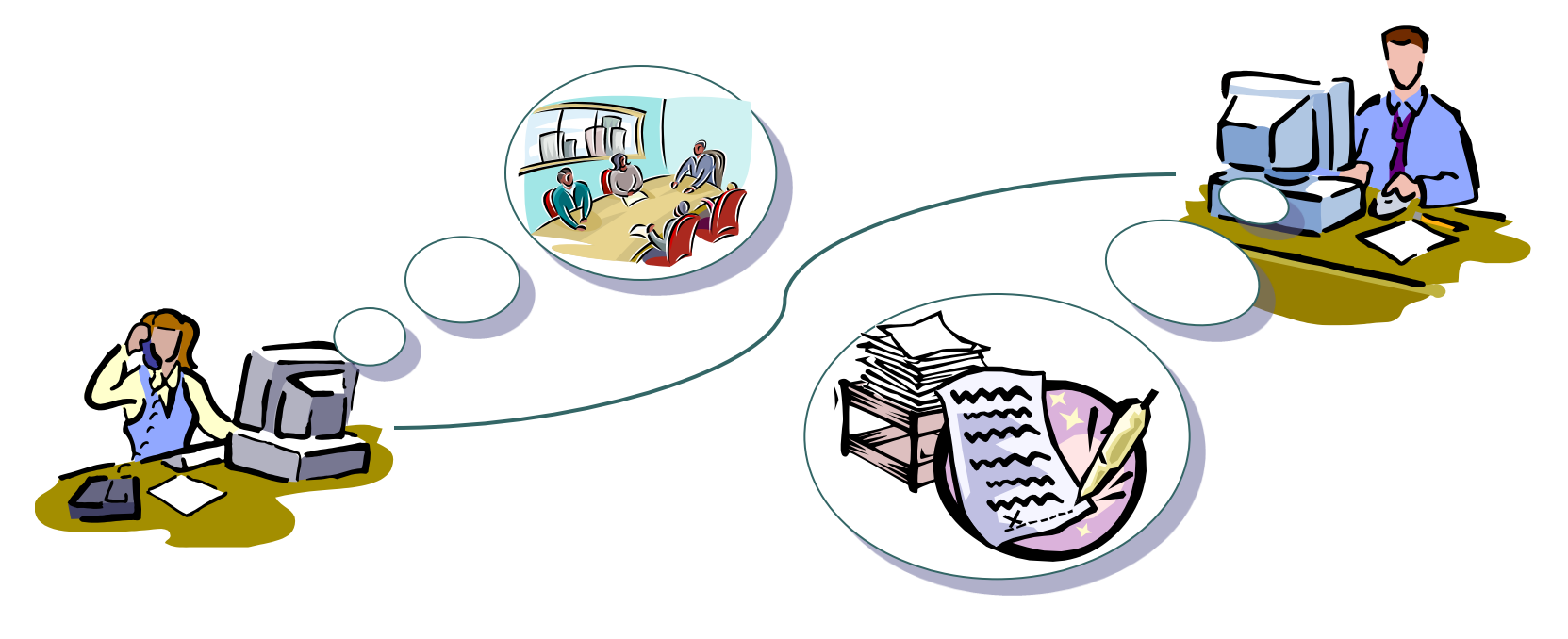

令和7年3月

# 目 次

| 1.閲覧項目について          | 2 |
|---------------------|---|
| 2.制度の概要ページについて      | 3 |
| 3.モニター募集案内ページについて   | 4 |
| 4.モニター募集に関する問い合わせ方法 | 5 |
| 5.モニター応募申込書の記載・送信   | 6 |
| 6.これまでの実績ページについて    | 8 |
| 7.アンケートの実施状況を閲覧する   | 9 |

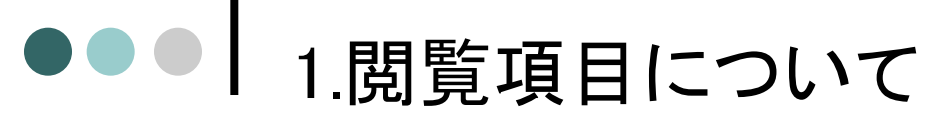

インターネットモニター制度案内や、モニター募集案内及びアンケートの実施状況を閲覧することができます。一般の方は、モニター専用ページをご覧いただくことはできません。

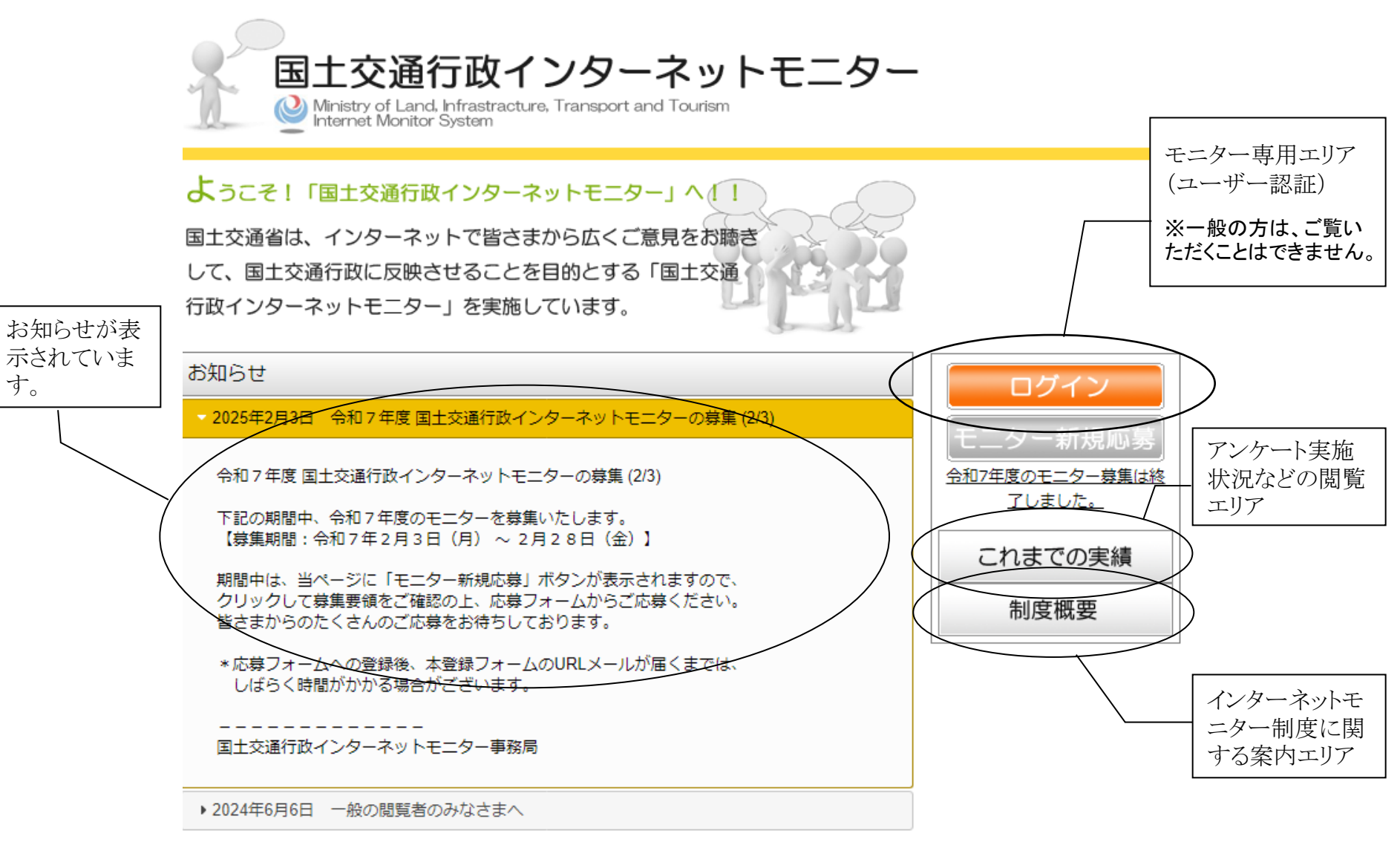

## ●●● | 2.制度の概要ページについて

32

インターネットモニター制度の概要を紹介しています。 制度の詳細は、お知らせページに掲示しています。

インターネットモニター制度の概要が 記載されています。

2

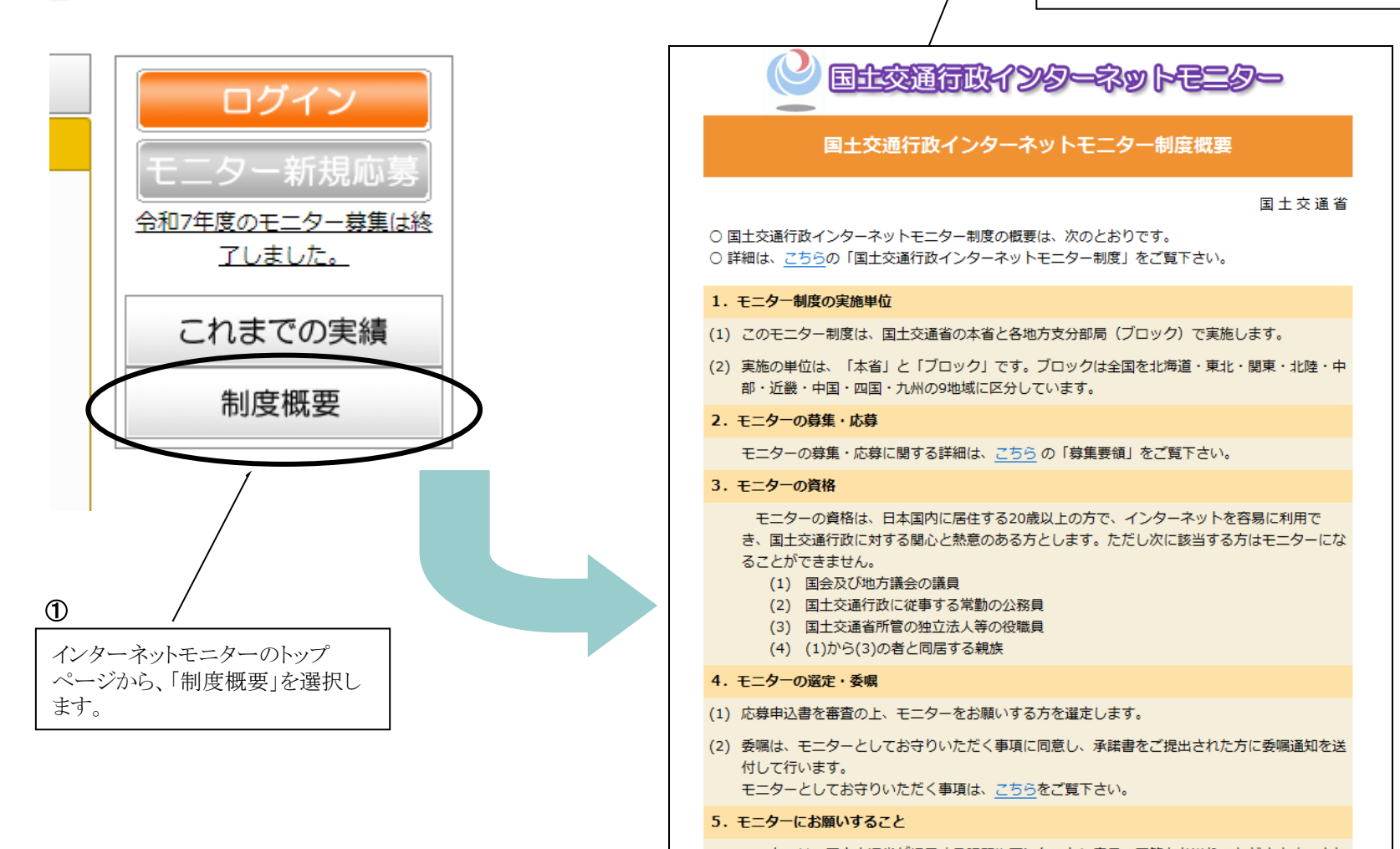

モニターは、国土交通省が提示する課題やアンケートに意見・回答をお送りいただきます。また

#### ●●● 3.モニター募集案内ページについて

モニターの募集に関する案内を閲覧し、応募申し込みすることができます。 モニターの募集は、北海道、東北、関東、北陸、中部、近畿、中国、四国、九州の各ブロック単位で行っています。

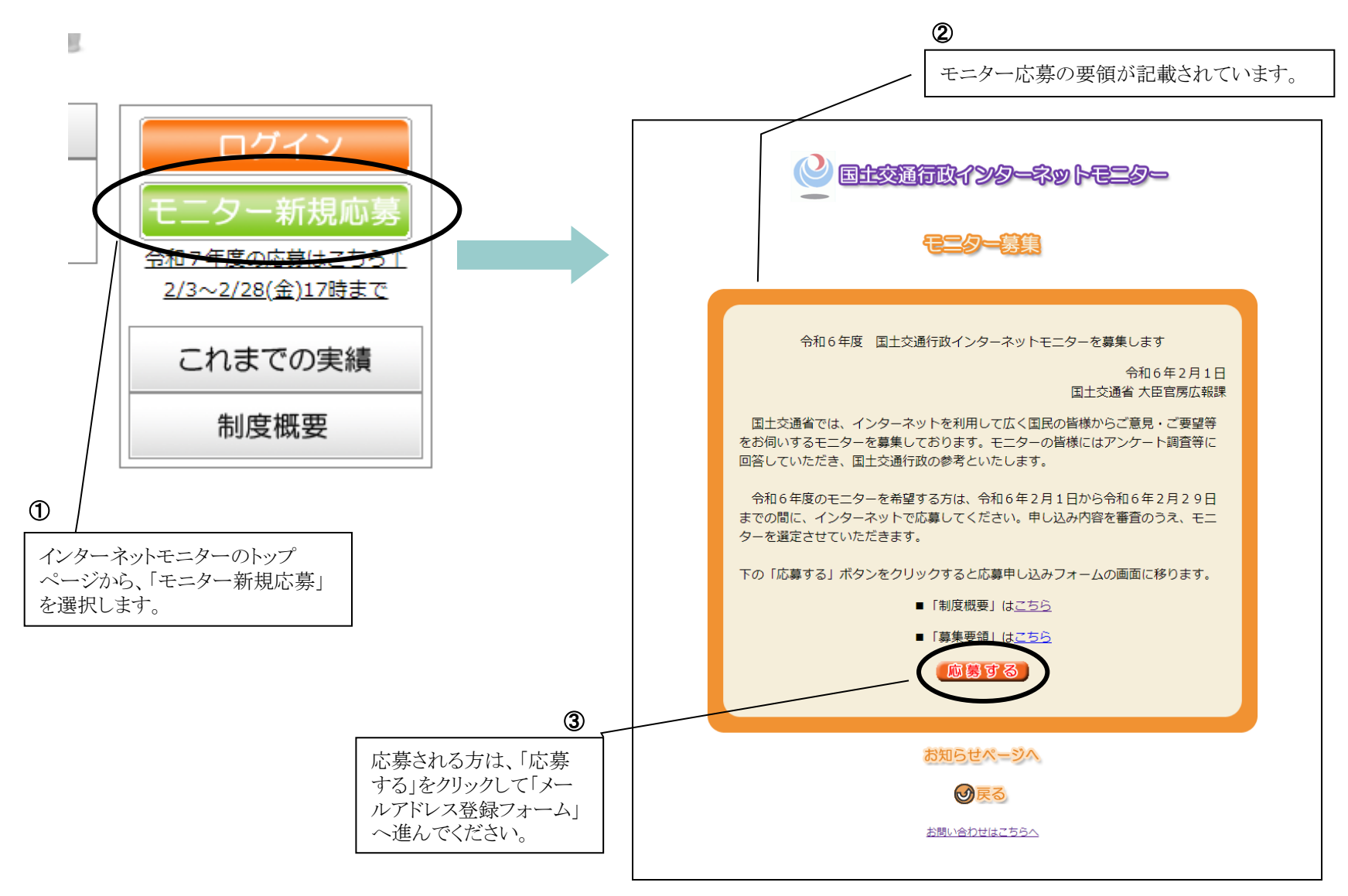

### ●●● 4.モニター募集に関する問い合わせ方法

インターネットモニターの募集(応募)に関する問い合わせ方法は、次のとおりです。 お住いのブロックの担当者宛てにメールでお問い合わせください。

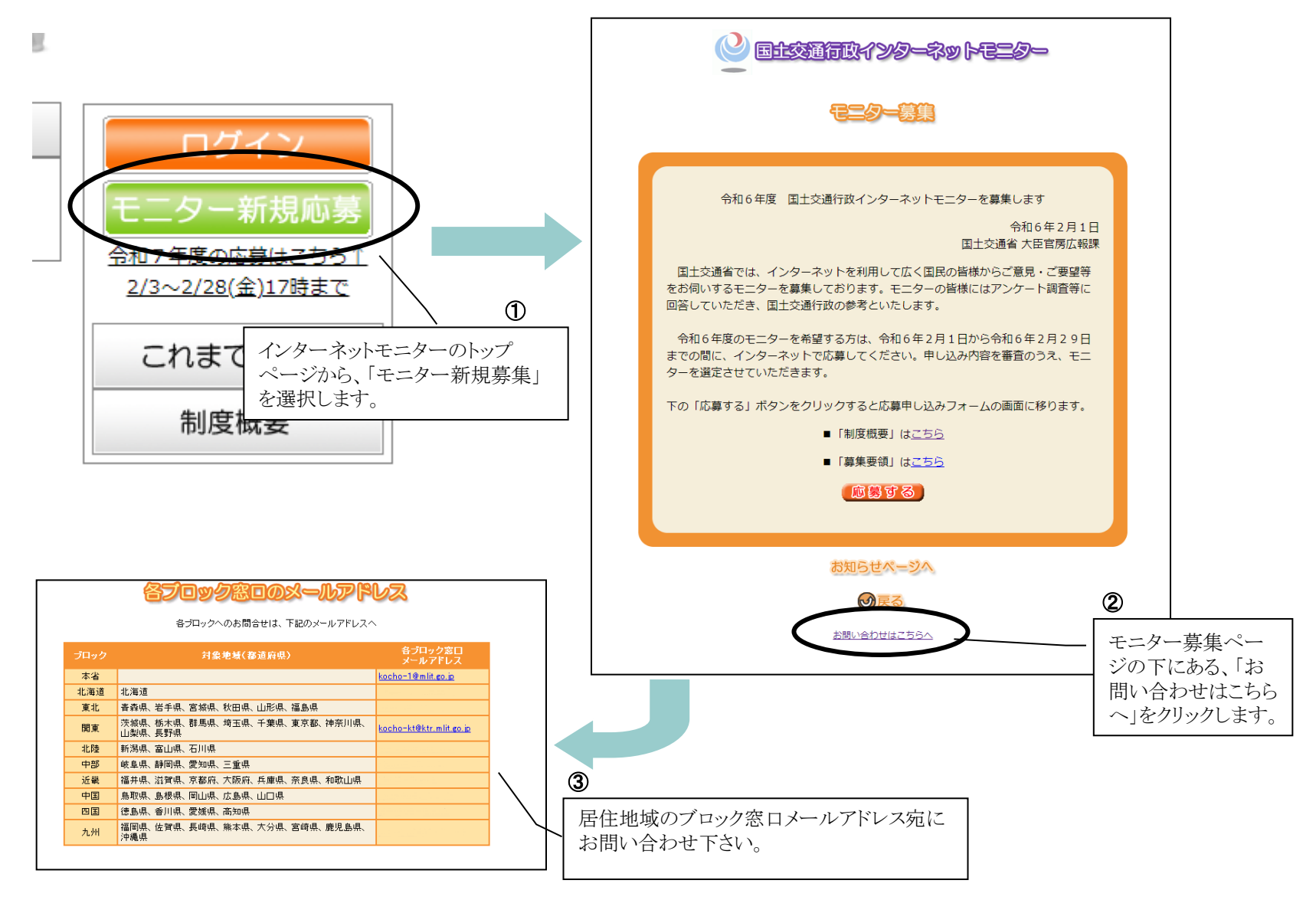

5

# ●●● 5.モニター応募申込書の記載・送信(1)

応募される方は、まず「メールアドレス登録フォーム」にてメールアドレスを登録してください。 その後に届くメールに記載されたリンクから本登録を行ってください。

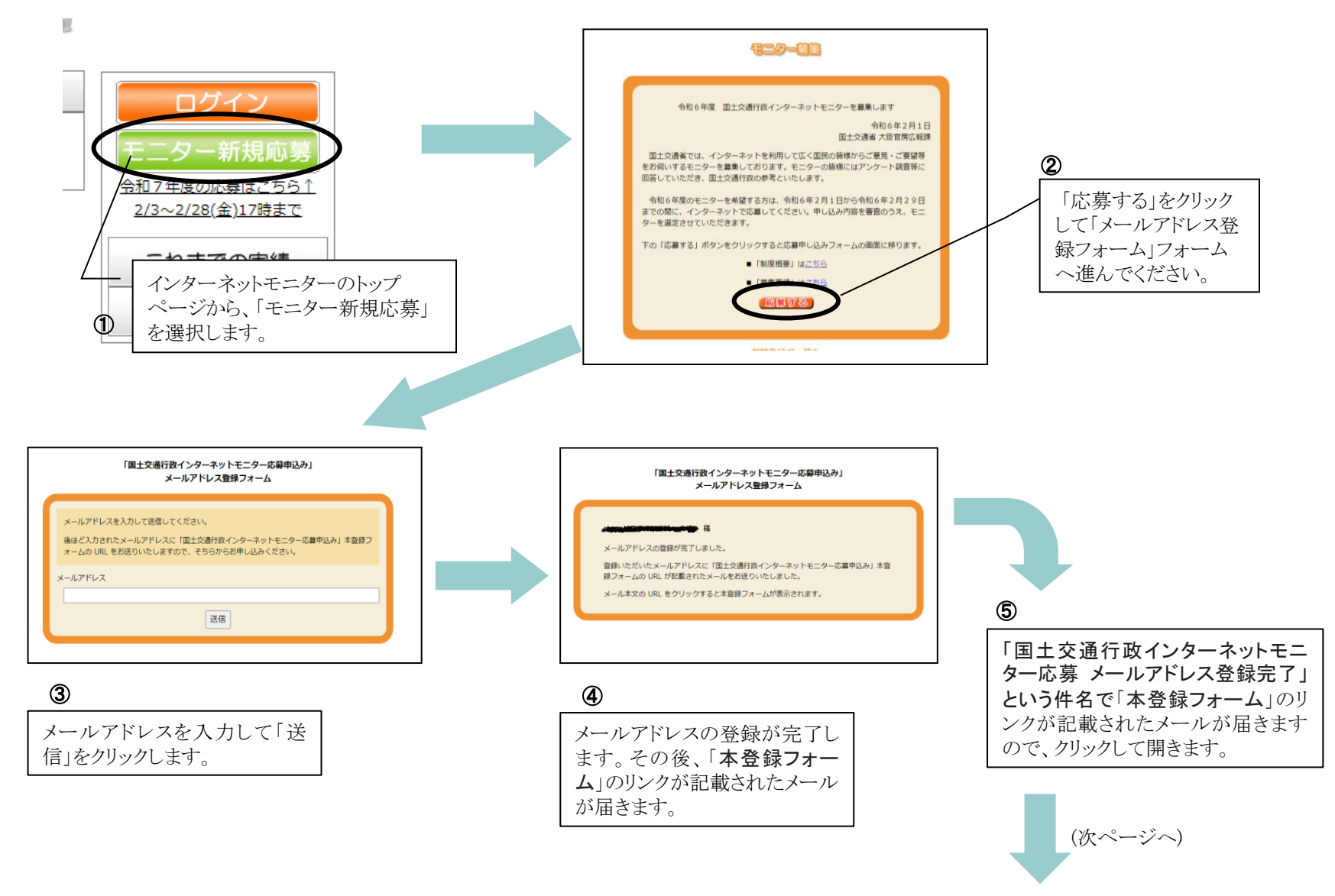

# ●●● 5.モニター応募申込書の記載・送信(2)

(前ページから)

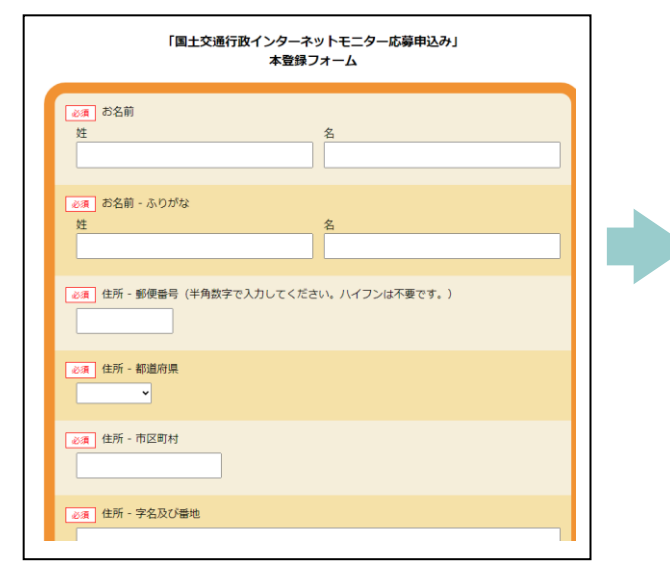

#### 6

必要事項を入力し、「確認画面へ」 をクリックします。入力に不備がある 場合はエラーメッセージが表示され ますので、修正して再度「確認画面 へ」をクリックします。

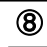

登録が完了します。

# ●●● 6.これまでの実績ページについて

アンケートの実施状況、参考資料、公表などを閲覧することができます。

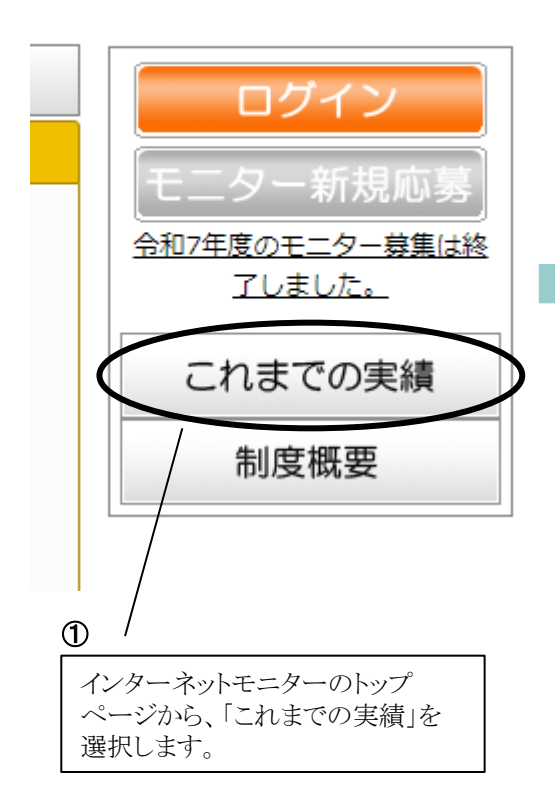

2

| 🕑 国主交通行政インターネットモニター                                               |                            |                                     |       |      |    |  |
|-------------------------------------------------------------------|----------------------------|-------------------------------------|-------|------|----|--|
| 一般用閲覧ページ                                                          |                            |                                     |       |      |    |  |
| 下記「アンケート実施状況一覧」の閲覧ボタンをクリックしていただくと過去に実施した(実施中を含む)アンケートの内容がご覧になれます。 |                            |                                     |       |      |    |  |
| 2021年度まではこちらのリンクからご覧になれます。→ <u>2021年度までの一覧へ</u>                   |                            |                                     |       |      |    |  |
| アックァート実施状況=覧 年度選択: 2024 年度 √ 選邦                                   |                            |                                     |       |      |    |  |
| 2024年度                                                            |                            |                                     |       |      |    |  |
| ブロック                                                              | <u>ም</u>                   | 受付期間                                | アンケート | 参考資料 | 公表 |  |
| 本省                                                                | 日本発着クルーズ利用に関するアンケート        | <b>実施中</b><br>2024/11/17~2024/12/22 | 問覧    | 閲覧   |    |  |
| 本省                                                                | 「公共交通機関などにおけるベビーカーの利用について」 | 2024/09/11~2024/08/02               | 閲覧    | 閲覧   | 間覧 |  |
| ● 戻る                                                              |                            |                                     |       |      |    |  |
|                                                                   |                            |                                     |       |      |    |  |

#### 2

アンケートの年度ごとの実施状況、参考資料、公表などを閲覧することができます。 アンケートについては「7.アンケートの実施状況を閲覧する」 を参照してください。

#### ●●●│ 7.アンケートの実施状況を閲覧する

現在及び過去のアンケートの実施状況について閲覧します。

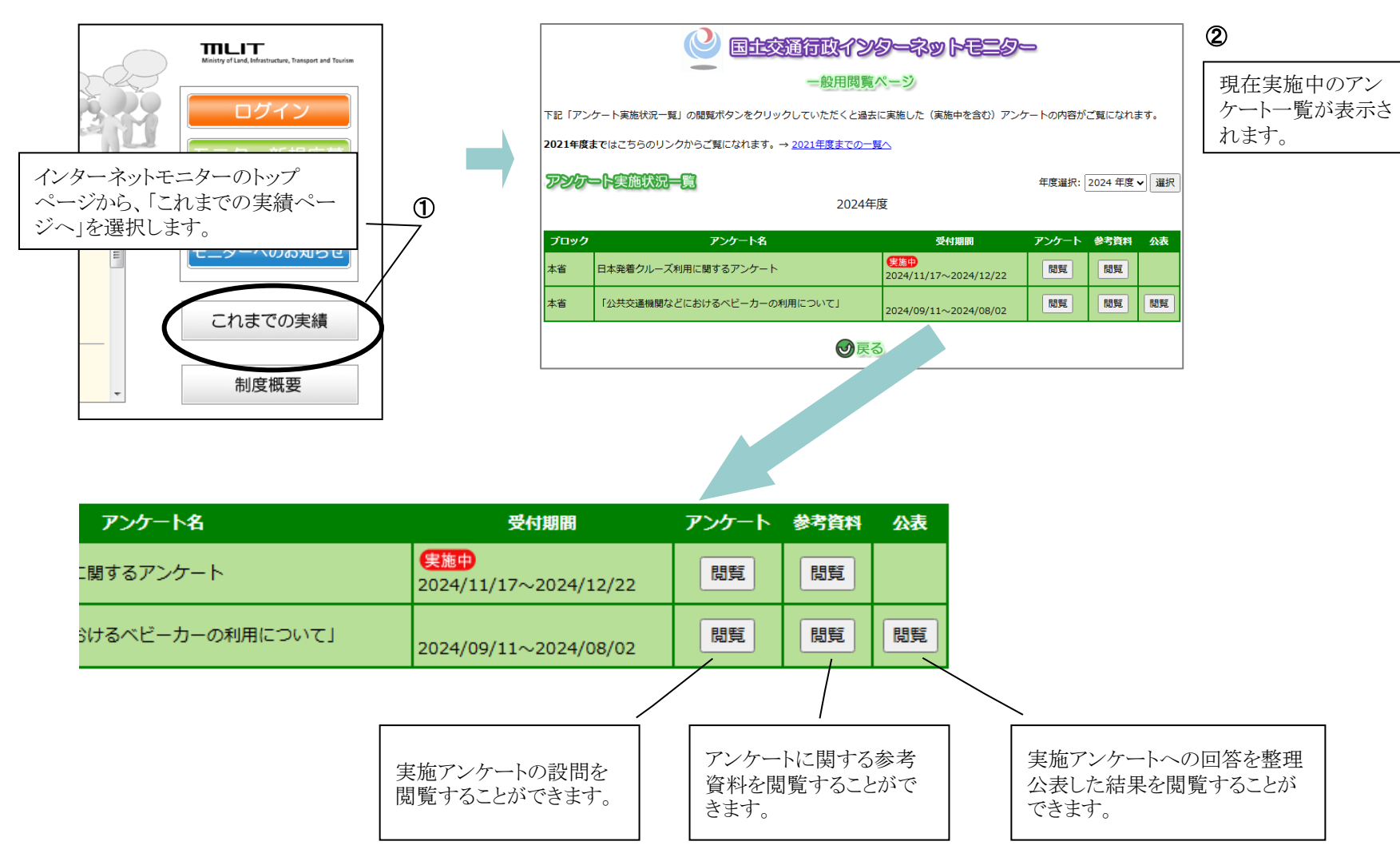